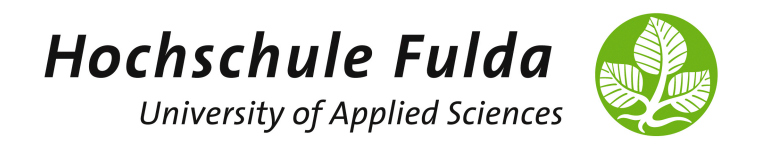

# Advanced Computer Networks

LAB 4: MININET & SDN INTRODUCTION

## 1 Mininet

- Verschaffen Sie sich einen Überblick zu Mininet und klären Sie folgende Fragestellungen:
  - Was ist Mininet und wo hat es seinen Ursprung?
  - Wie ist Mininet (grob) aufgebaut bzw. wie funktioniert es?
  - Was sind Einsatzszenarien für Mininet?

Relevante Informationen finden Sie z.B. unter http://mininet.org/overview/.

Die folgenden Aufgabenstellungen/Inhalte orientieren sich am Mininet Walkthrough (http://mininet.org/walkthrough/). Für deren Bearbeitung erhalten Sie Zugriff auf eine vorbereitete virtuelle Maschine.

• Unter http://192.168.76.212:17000 haben Sie aus dem VPN Zugriff auf eine Ubuntu 18.04 VM in der mininet bereits installiert ist. Melden Sie sich dafür ihren Gruppen-Accounts an (User: acn-groupXY, Passwort: netlab). Starten Sie die Standard-Topologie von Mininet:

sudo mn

Welche Komponenten können Sie anhand der Ausgabe des Skripts identifizieren? Wie sind diese miteinander verbunden? Welche Rolle nehmen die einzelnen Komponenten innerhalb der Mininet-Topologie ein?

• Rufen Sie die Hilfe der Mininet-CLI auf. Verschaffen Sie sich einen Überblick über die verfügbaren Kommandos. Testen Sie diese und interpretieren Sie die Ausgaben.

```
mininet> help
mininet> (dump | net | nodes | links | ports)
mininet> h1 (ifconfig | arp | route | tcpdump | ...)
mininet> pingall
mininet> h1 ping h2
mininet> liperf h1 h2
mininet> link s1 h1 (down | up)
mininet> xterm h1
```

• Stoppen Sie die Standard-Topologie:

mininet> exit

Erzeugte Ressourcen werden normalerweise beim Stoppen gelöscht. Ressourcen können auch manuell beseitigt werden (Cleanup, z.B. im Fehlerfall):

sudo mn -c

• Machen Sie sich mit den Optionen des Mininet-Kommandos vertraut:

```
sudo mn --help
```

• Starten Sie folgende in Mininet enthaltene Beispiel-Topologien:

```
sudo mn --topo single,4
sudo mn --topo linear,4
sudo mn --topo tree,depth=2,fanout=4
```

Nutzen Sie die Ausgaben von Mininet-CLI-Kommandos, um die Topologien zu skizzieren. Variieren Sie die Parameter und vollziehen Sie die Topologie-Änderungen nach.

### 2 Software-Defined Networking und OpenFlow

- Was verstehen Sie unter Software-Defined Networking?
- Welche wesentlichen Komponenten existieren in einer SDN-Architektur? Skizzieren Sie eine beispielhafte SDN-Infrastruktur.
- Was ist OpenFlow? Beschreiben Sie den Standard kurz. Gibt es Alternativen?

#### 3 OpenFlow Switch

- Recherchieren Sie, was Open vSwitch ist und welche Features unterstützt werden:
  - \* http://www.openvswitch.org/
  - \* http://www.openvswitch.org/features/
- Vollziehen Sie die Implementierung der Mininet-Topologie:

https://mmnet.informatik.hs-fulda.de/OpenFlowTopo.py

nach. Starten Sie die Topologie und beschreiben Sie deren Architektur nach der Ausführung:

sudo python OpenFlowTopo.py

- Testen Sie die Kommunikation zwischen den Hosts in der Topologie, z.B. über das Kommando ping. Beobachten Sie zudem mit dem Kommando tcpdump oder mit sudo wireshark-gtk, welche Nachrichten von einem Host gesendet (und empfangen) werden. Ist eine Kommunikation möglich? Was vermuten Sie als Ursache und wie lässt sich das Problem lösen?
- Nutzen Sie die Kommandos ovs-vsctl und ovs-ofctl (weiteres Terminal), um relevante Informationen zum Switch in der Topologie zu erhalten (Ports, Tabellen, Flows, etc.):

```
sudo ovs-vsctl show
sudo ovs-ofctl [show | dump-ports | dump-flows] -0 OpenFlow10 ofp-sw1
mininet> dpctl [show | dump-ports | dump-flows]
(ovs-vsctl | ovs-ofctl) --help
mininet> dpctl --help
```

## 4 OpenFlow Controller

- Recherchieren Sie, worum es sich bei Ryu handelt:
  - \* https://github.com/osrg/ryu#whats-ryu
  - \* https://ryu.readthedocs.io/en/latest/getting\_started.html#what-s-ryu
- Prüfen Sie den festgelegten Manager (Controller) für den Switch (weiteres Terminal):

```
sudo ovs-vsctl get-manager
sudo netstat -tulpn | grep 6633
```

Läuft der Controller? Wie hängt dies mit der Kommunikation der Hosts zusammen?

- Überlegen Sie sich, welche Flows auf dem Switch installiert werden müssen, damit eine ICMP-Kommunikation zwischen den Hosts möglich wird. Welche Matching-Felder und Actions benötigen Sie? (Tipp: Ethertype IPv4 = 0x0800 und ARP = 0x0806)
- Ergänzen Sie die Ryu-Applikation:

```
https://mmnet.informatik.hs-fulda.de/OpenFlowApp.py
```

um die fehlenden Flows. Mit Hilfe des Kommandos ifconfig können Sie die MACund IP-Adressen der Hosts ermitteln.

ANMERKUNG: Für das Löschen aller Flows auf dem Switch können Sie eines der folgenden Kommandos benutzen:

```
sudo ovs-ofctl del-flows ofp-sw1
mininet> dpctl del-flows
```

- Starten Sie den OpenFlow Controller (weiteres Terminal):

```
sudo ryu-manager OpenFlowApp.py
```

- Überprüfen Sie die korrekte Installation der Flows auf dem Switch.
- Testen Sie die Kommunikation zwischen den Hosts in der Topologie.

## 5 Wozu SDN?

- Welche Vorteile bietet Software-Defined Networking?
- Welche Nachteile (Herausforderungen) ergeben sich durch SDN?
- Was sind mögliche Einsatzszenarien von SDN?
- Eine Vielzahl an Programmierbeispielen finden Sie im offiziellen GitHub-Repository von Mininet (https://github.com/mininet/mininet/tree/master/examples).
- Die Dokumentation der Mininet Python API finden Sie im offiziellen Reference Manual (http://mininet.org/api/index.html).